Kamuoyunun ihaleleri daha yakından takip edebilmeleri için, yapılacak ihalelerin listesi ve yapılmış olanlarında sonuçlarını, şeffaf ve halka açık olması amacıyla, ihalelerde kamuoyu denetimi ilkesi çerçevesinde

## Komuoyunun bilgisine saygı ile duyurulur.

Giresun il Özel İdaresi'nin;yapılmış-yapılacak sonuçlanmış veya iptal edilmiş tüm ihale bilgilerine ulaşmak için aşağıdaki yollar izlenmelidir.

1- Kamu İhale Kurumunun (KİK) <u>https://ekap.kik.gov.tr/EKAP/Ortak/IhaleArama/index.html</u> Web sitesinde girilerek EKAP (Elektronik Kamu Alımları Platformu) Üzerinde mevcut yönlendirme butonlarında seçimler yapılarak , İhale Arama yöntemiyle ihale dökümlerine ulaşılır.

- İhale usulleri (açık,pazarlık,belli istekliler) ve İhale türleri/niteliği(Mal-Hizmet-Yapım-Danışmanlık) seçilerek istenilen ihalelere ulaşılır
- İhalelerle ilgli ;İdare Bilgileri-İşlemler-İhale İlan Bilgileri-İhale Sonuç ilanı Bilgileri ve Sözleşme Bilgilerine buradan ulaşılabilinir.

2-Sol tarafta yer alan boşluklardan "Üst İdare Ara..." kısmına Giresun İl Özel İdaresi yazmalıdır.

3-"İKN Yılına" tıklayarak istediği yılı seçebilir.

4-Mavi renkle yazan Filtrele butonuna tıklamalıdır. Böylece istediği yılın ihaleleri sağ tarafta çıkacaktır.

5-Son olarak sonucunu görmek istediği ihalenin bilgiler kısmına tıklayıp çıkan başlıklardan sözleşme bilgilerine tıklarsa ihaleye ait sözleşme bilgilerini öğrenebilir.

| 🍹 İhale Arama - EKAP (Kamu İhale   🗙 🕂        |                                                                                                |                                                                                           | 00                                               |  |  |  |
|-----------------------------------------------|------------------------------------------------------------------------------------------------|-------------------------------------------------------------------------------------------|--------------------------------------------------|--|--|--|
| ← → C 🔒 ekap.kik.gov.tr/EKAP/Ortak/II         | haleArama/index.html                                                                           |                                                                                           | * 0                                              |  |  |  |
| 👖 Uygulamalar 🔺 Bookmarks 🔇 Belge Güncelle    | eme                                                                                            |                                                                                           |                                                  |  |  |  |
| kap ihale arama                               | İKN Yıl         Üst İdare         Yı           2020         GIRESUN İL ÖZEL İDARESI         4' | asa Kapsami<br><b>Filtreleri Temizle</b> Filtre adını girerek kaydediniz                  | Piltreleri Sakla                                 |  |  |  |
| Kayıtlı Aramalar                              |                                                                                                |                                                                                           |                                                  |  |  |  |
| 2020 Y / İKN Sayısı X                         | A 2020/123609                                                                                  | İlimiz Görele İlçesi Nihat Gürel Fen Lisesi Kız ve Erkek<br>Pansiyon Binasının Onarım İşi | GİRESUN ÖZEL İDARESİ DESTEK HİZMETLERİ MÜDÜRLÜĞÜ |  |  |  |
| İhale içinde geçen ifade(ler)                 | İhale İlanı Yayımlanmış                                                                        | GİRESUN - 17.03.2020 14:30                                                                | Q Bilgiler 📢 İlan 🖓 Doküman                      |  |  |  |
| Filtrele Mal Yapım                            | <b>A</b> 2020/120526                                                                           | Giresun Bakım ve Rehabilitasyon Merkezi Doğalgaz<br>Dönüşümü                              | GİRESUN ÖZEL İDARESİ DESTEK HİZMETLERİ MÜDÜRLÜĞÜ |  |  |  |
| Hizmet Danışmanlık                            | Yapım - Açık<br>İhale İlanı Yayımlanmış                                                        | GİRESUN - 17.03.2020 14:00                                                                | Q Bilgiler 📢 İlan 🖓 Doküman                      |  |  |  |
| İhale Başlangıç İhale Bitiş                   | 2020/51450                                                                                     | CNG (Doğalgaz) Alımı                                                                      | GİRESUN ÖZEL İDARESİ DESTEK HİZMETLERİ MÜDÜRLÜĞÜ |  |  |  |
| Ihale Durumu 🔹                                | Mal - Açık<br>İhale İptal Edilmiş                                                              | GIRESUN - 03.03.2020 14:00                                                                | Q, Bilgiler 📢 İlan 🔮 Doküman                     |  |  |  |
| İdare Ara (İl seçip sonuçları kısabilirsiniz) | A 2020/48410                                                                                   | Giresun İli Çanakçı İlçesi Deregözü, Kahraman, Düzköy Köyleri<br>İçmesuyu Onarım İnşaatı  | GİRESUN ÖZEL İDARESİ DESTEK HİZMETLERİ MÜDÜRLÜĞÜ |  |  |  |
| GİRESUN İL ÖZEL İDARESİ 🗙                     | Yapını - Açık<br>Teklif Değerlendirme Tamamlanmış                                              | GİRESUN - 25.02.2020 14:30                                                                | Q, Bilgiler r≮illan 🔮 Doküman                    |  |  |  |
| En Üst İdareler                               | A 2020/48297                                                                                   | Giresun İli Çanakçı İlçesi Akköy Köyü İçmesuyu İsale ve<br>Şebeke Hattı İnşaatı           | GİRESUN ÖZEL İDARESİ DESTEK HİZMETLERİ MÜDÜRLÜĞÜ |  |  |  |
| E-Eksiltme                                    | Teklif Değerlendirme Tamamlanmış                                                               | GÍRESUN - 25.02.2020 14:00                                                                | Q Bilgiler 📢 İlan 🖓 Doküman                      |  |  |  |
| ihale Usulü 🔹                                 | 2020/26942                                                                                     | Akaryakt Alımı                                                                            | GİRESUN ÖZEL İDARESİ DESTEK HİZMETLERİ MÜDÜRLÜĞÜ |  |  |  |
| •<br>+ Branş Ekle 🔞                           | Mal - Açık<br>Teklif Değerlendirme Tamamlanmış                                                 | GİRESUN - 21.02.2020 14:00                                                                | Q, Bilgiler 📢 İlan 🖓 Doküman                     |  |  |  |
|                                               | A 2020/43713<br>Yapım - Açık                                                                   | İlimiz Bulancak İlçesi Şehit Naci Akçay Özel Eğitim Uygulama<br>Okulu Onanın İşi          | GİRESUN ÖZEL İDARESİ DESTEK HİZMETLERİ MÜDÜRLÜĞÜ |  |  |  |
| 🚯 📋 🚺 😡 📦                                     |                                                                                                |                                                                                           | O № ♥ L to ℃ № 0 1400<br>05032                   |  |  |  |

| 🍹 İhale Arama - EKAP (Kamu İhale   🗙 🕂        |                                                                                                    |                                                                                                    |                  |                                    |                               |                            | _ 0       | X   |
|-----------------------------------------------|----------------------------------------------------------------------------------------------------|----------------------------------------------------------------------------------------------------|------------------|------------------------------------|-------------------------------|----------------------------|-----------|-----|
| ← → C 🔒 ekap.kik.gov.tr/EKAP/Ortak/I          | haleArama/index.html                                                                                                    |                                                                                                    |                  |                                    |                               |                            | ☆ 8       | ) : |
| 👖 Uygulamalar 🔺 Bookmarks 🔇 Belge Güncelle    | eme                                                                                                    |                                                                                                    |                  |                                    |                               |                            |           |     |
| kap ihale arama                               | İKN Yıl         Üst İdare           2020         GİRESUN İL ÖZEL İDARESİ                                                                                          | Yasa Kapsamı<br>4734 Kapsamında                                                                                  | treleri Temizle  | rerek kaydediniz 🛛 🖺 Filtreleri Sa | da                            | İhale Tarihi (En           | i yeni) 🔻 |     |
| Kayıtlı Aramalar                              |                                                                                                    |                                                                                                    |                  |                                    |                               |                            |           |     |
| 2020 Y / İKN Sayısı 🗙                         | 2020/82148                                                                                                    | L İDARESİ DESTEK HİZMETLERİ M                                                                                    | IÜDÜRLÜĞÜ        |                                    |                               |                            |           |     |
| İhale içinde geçen ifade(ler)                 | Mal - Pazarlık<br>Sonuç İlanı Yayımlanmış                                                                                                    | GİRESUN - 19.02.1                                                                                                | 2020 14:00       |                                    | c                             | <b>Q Bilgiler 🛛 📢</b> İlan | 🖞 Doküman |     |
| Filtrele                                      | A 2020/40784                                                                                                    | Coresun Görele Dikmen ve İnanca Grup Köyleri İçmesuyu     GİRESUN ÖZEL İDARESİ DESTEK HİZMETL     Onarım İnşaatı |                  |                                    |                               |                            |           |     |
| Hizmet Danışmanlık                            | Teklif Değerlendirme Tamamlanmış                                                                                                    | GİRESUN - 18.02.2                                                                                                | 2020 14:00       |                                    | c                             | <b>Q</b> Bilgiler 🛛 📢 İlan | 🖞 Doküman |     |
| İhale Başlangıç İhale Bitiş                   | Result         Motorin Alımi İşi         Giresun Özel İbaresi Destek Hizme           Mal - Pazarlık<br>Sonuç İlani Yayımlanmış         Giresun - 13.02.2020 11:00 |                                                                                                    |                  |                                    |                               | IÜDÜRLÜĞÜ                  |           |     |
| İhale Durumu                                  |                                                                                                    |                                                                                                    |                  |                                    |                               | <b>Q</b> , Bilgiler 📢 İlan | 🖞 Doküman |     |
| İdarenin İli 🔹                                |                                                                                                    |                                                                                                    |                  |                                    |                               |                            | ×         |     |
| İdare Ara (İl seçip sonuçları kısabilirsiniz) |                                                                                                    |                                                                                                    |                  |                                    |                               |                            | ~         |     |
| GİRESUN İL ÖZEL İDARESİ 🗙                     | 🖆 İhale Bilgileri                                                                                                    | 📕 İdare Bilgileri                                                                                                | 🕸 İşlemler       | 📢 İlan Bilgileri                   | 🗹 Teyit Bilgileri             | 🛿 Sözleşme                 | Bilgileri |     |
| En Üst İdareler 🔻                             | KARANOÇ PETROL ÜRÜNLERİ DAĞITIM PAZ SAN TİCLITDIŞTİ.                                                                                                    |                                                                                                    |                  |                                    |                               |                            |           |     |
| 🔵 Çerçeve Anlaşma Kapsamında 🔷 E-İhale        |                                                                                                    |                                                                                                    |                  |                                    |                               |                            |           |     |
| E-Eksiltme                                    | Sözleşme Bilgileri                                                                                                    |                                                                                                    | Yaklaşık Maliyet |                                    | Sözleşme Tarihi<br>28.02.2020 |                            |           |     |
| İhale Usulü 🔻                                 | En Yüksek Teklif                                                                                                    |                                                                                                    | En Düşük Teklif  |                                    | Devir Bilgisi                 |                            |           |     |
| 4734 Kapsaminda                               | 1.166.000,00 TRY                                                                                                    |                                                                                                    | 1.166.000,00 TRY |                                    | Yok                           |                            |           |     |
| 🕂 Branş Ekle 🔞                                |                                                                                                    |                                                                                                    |                  |                                    | <b>^</b>                      |                            |           |     |

Image: Contract of the second second

🚯 📜 🔕 😂 🔣